#### Installing GlobalProtect GUI

To use the GlobalProtect graphic user interface, you need RHEL/CentOS 7. To install and use the command line interface, see <u>page 5</u>.

1. Open a terminal and enter:

sudo yum install epel-release
sudo yum install qt5-qtwebkit

2. Download the client and go to your **D a** folder.

| File Edit View Search Terminal Help    |  |
|----------------------------------------|--|
| [pdu@] acalbet &st. Downloads (s. ).s. |  |
| PanGPLinux-5.2.3-cite tg27             |  |
| [odu@ločainost vownioaɑsj\$ 👕 🗖        |  |
|                                        |  |
|                                        |  |
|                                        |  |
|                                        |  |
|                                        |  |
|                                        |  |
|                                        |  |
|                                        |  |
|                                        |  |
|                                        |  |

3. Run the following command:

sudo tar -xvf PanGPLinux-5.2.5-c10.tgz

| File Edit View Search Terminal Help                                 |     |
|---------------------------------------------------------------------|-----|
| [ödu@locālhost Dowñloadš]\$ sudo ta∦ -xvf PanGPLinux-5.2.3-cl0.tgz, |     |
| ./                                                                  |     |
| ./GlobalProtect deb-5.2.3.0-10.deb                                  |     |
| ./GlobalProtect_deb_arm-5.2.3.0-10.deb                              |     |
| ./GlobalProtect.rpm5.2.75.v?fv:rpm                                  |     |
| ./Globalprotect rom arm-5.2.00.00-100 rom                           |     |
| ./GlobalProtect_tar-5.2.3.0-10.tgz                                  | í l |
| //GlobalProtectator_orm 5 3 3 0 10 tor                              |     |
| ./GlobalProtect_UI_deb-5.2.3% auditen                               |     |
| ./GlobalProtect_ປະ_ເສຍາສະວິດເຊຍາຍຸດທີ່ເຫັນ                          |     |
| ./GlobalProtect_UI_tar-5.2.3.0-10.tgz                               |     |
| ./manifest                                                          |     |
| . <u>Arelinfr</u>                                                   |     |
| [odu@localhost Downloads]\$                                         |     |
|                                                                     | ·   |

4. Run the I

#### Information Technology Services

www.odu.edu/its ✓ (757) 683-3192
➤ itshelp@odu.edu
↑ 1100 Monarch Hall
↑ oduits ♥ odu\_its

5. Run the following command to install the GlobalProtect UI client: sudo yum install GlobalProtect\_UI\_rpm-5.2.5.0-10.rpm

When you are prompted to continue, press **Y** and **E** 

ndu@localbost.Downloadsl

6. Once the installation completes, the GlobalProtect GUI will appear asking for a portal address.

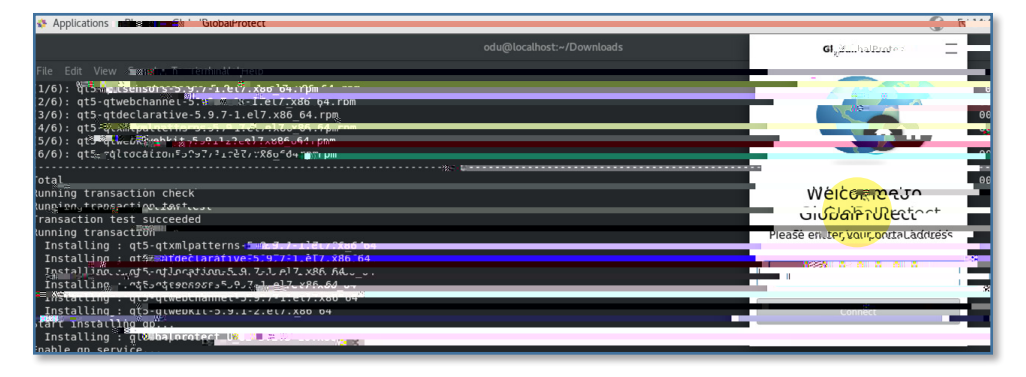

#### Connecting to the ODU VPN (GUI)

1. Within the GlobalProtect GUI, type in 🗗 🛛 . . . . Then hit C

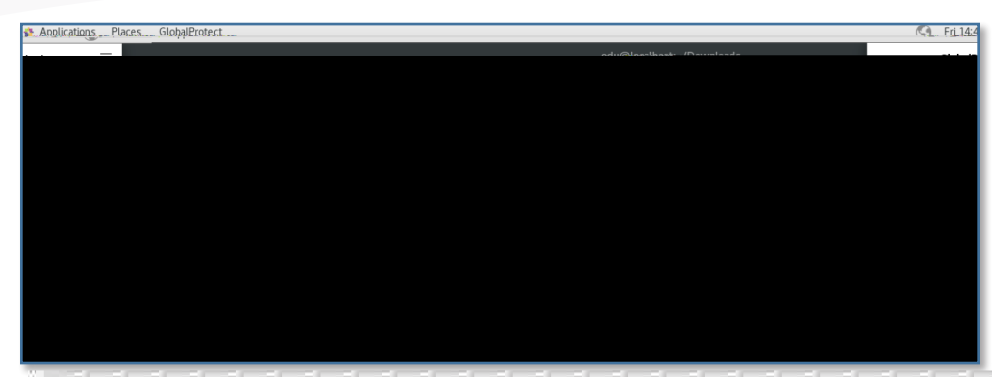

2. Once the connection is initiated, you will see a Monarch-Key login page. Enter your MIDAS ID and password, and authenticate with your second factor:

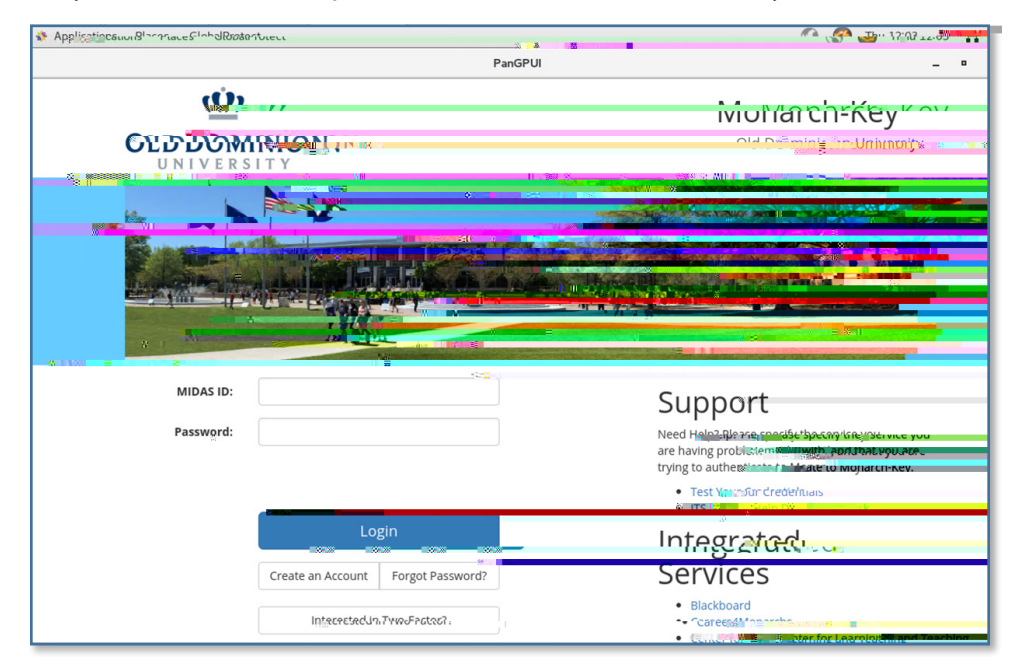

3. The GlobalProtect GUI will show that you have successfully connected to the ODU VPN.

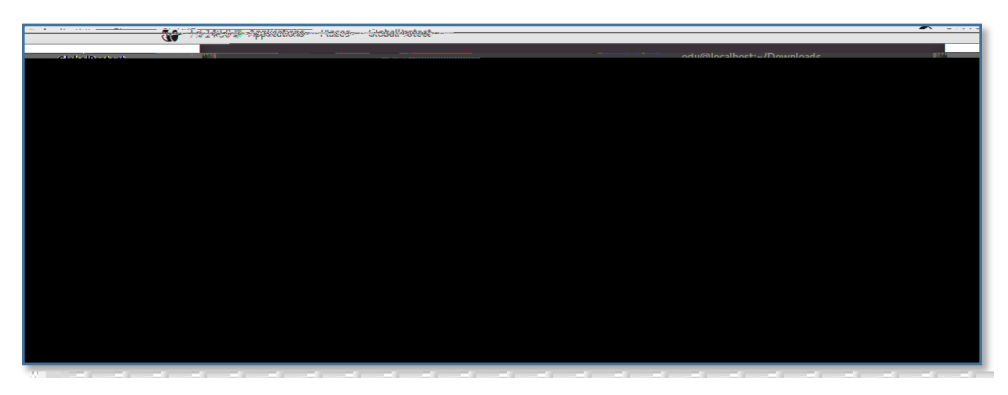

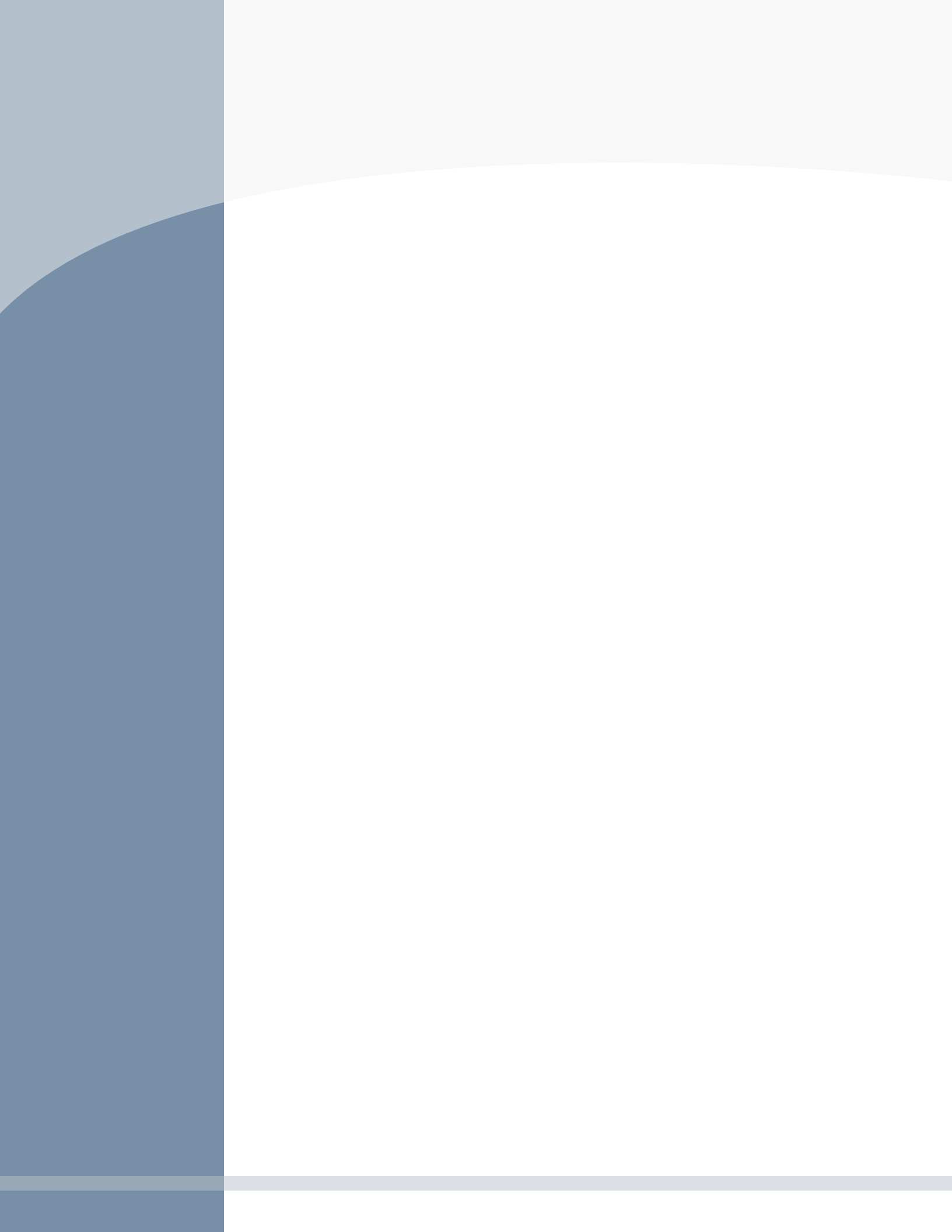

### Installing GlobalProtect CLI

To use the GlobalProtect command line interface:

1. Download the client and go to your ~/D **a** folder.

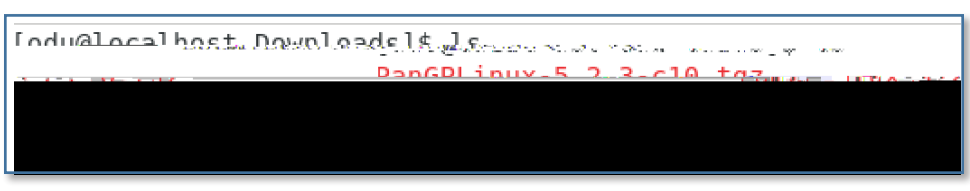

2. Run the following command:

Sudo tar -xvf PanGPLinux-5.2.5-c10.tgz

3. Run the following command to install GlobalProtect: sudo yum install GlobalProtect\_rpm-5.2.5.0-10.rpm

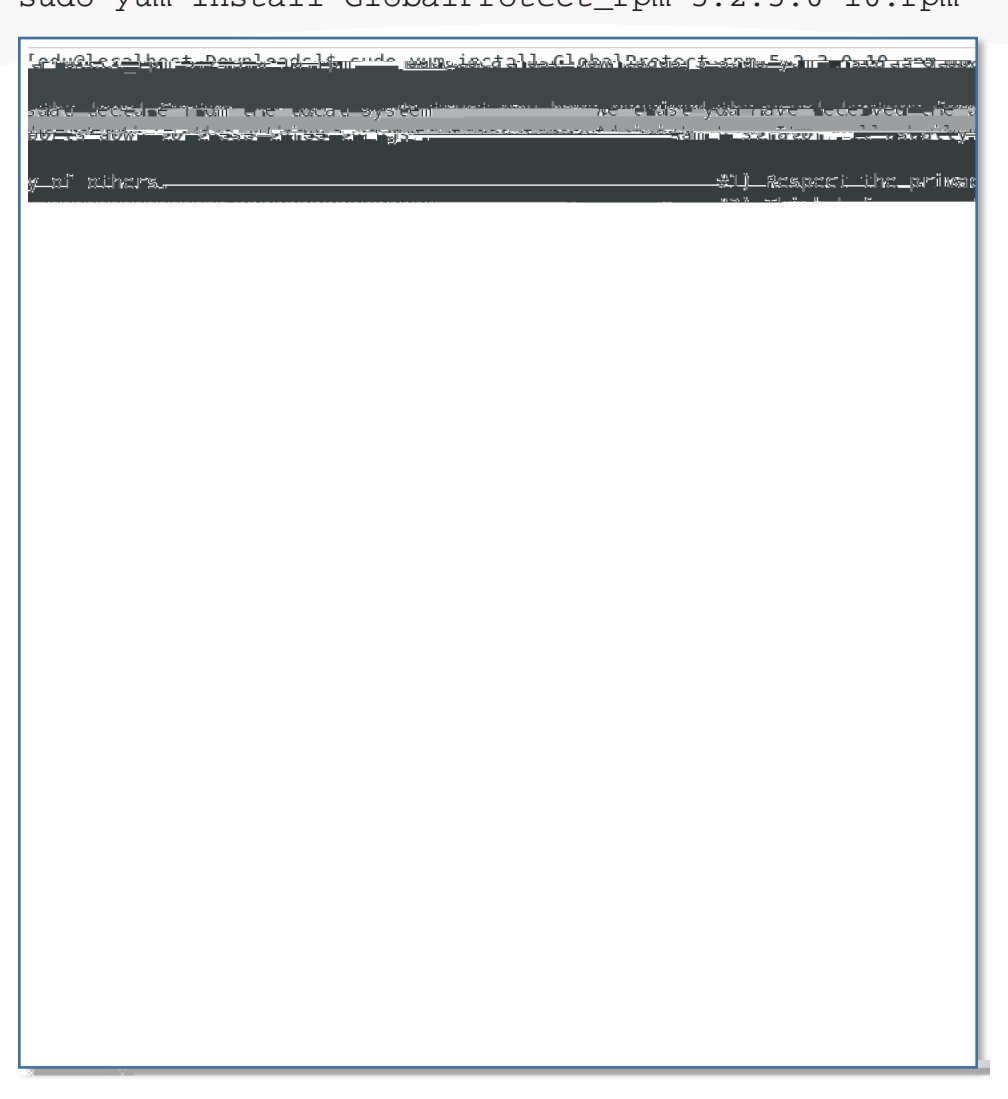

4. Once installed, you can view the available commands via "Da D.

colloct Downloadslt alobalorotoct.bo LUSSICH COMMAND. APILLING. 31°9.5connect -- connect to se ver -- alsconnect u\_sconfièct -- disable connection disable -- import client certificate file import-certificate -- quit from prompt mode quit reulscover-network -- network reulscovery \*\*\*\*\*\*\*\*\*\*\*\*\*\* closs credential. nmin - 19 information ก่อรมอตาก - วาเอ . É C log set debug level set snow information ร่าชพ MINNA: Spachivas opions in⊐ira sd.aeud command Read more details in man globalprotect EXAMPLES: Connect to portal with user id: test >> connect -n an acme com -u

#### Connecting to the ODU VPN (CLI)

1. Connect to the VPN with , 🛛 a 🖗 -- 🖗 a 🖗 2. .

|                            |                                                                                | New well even in the second second second second second second second second second second second second second |     |
|----------------------------|--------------------------------------------------------------------------------|----------------------------------------------------------------------------------------------------|-----|
| പെപ്രിക്കും പാപ്ക്കം കേരില | a filo due memanes                                                             |                                                                                                    |     |
|                            |                                                                                | username:                                                                                                    |     |
|                            |                                                                                | Password:                                                                                                    |     |
| موجعه جي معرا ي            | در بر <del>کرد. در</del> ان ا <del>کرر دی</del> ری می کرد. در در در می درگری ا | สี่งสารรักแพรกๆ ที่สำรังสารระ 1. พที่มาระเมืองกว่าแล้วๆ Millionata เกาะรักแล้วๆ แล้ว                            | 200 |
|                            |                                                                                |                                                                                                    |     |
|                            |                                                                                |                                                                                                    |     |

2. You can see the status of your VPN connection with "Da D

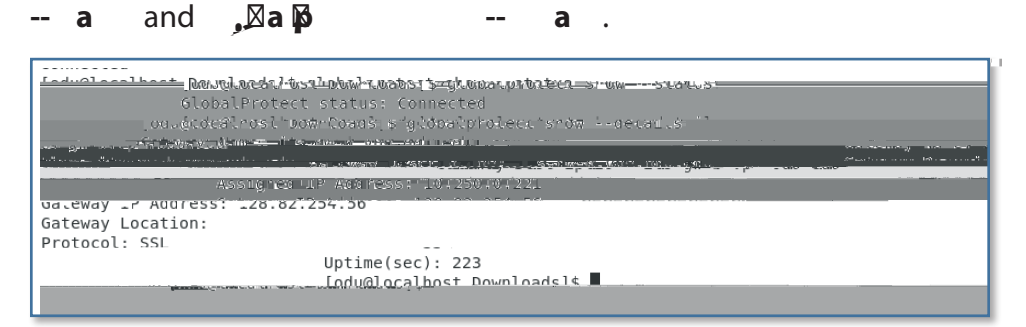

## Disconnecting from the ODU VPN (CLI)

1. Disconnect from the VPN with , 🛛 a 🗗

```
[odu@localhost Downloads]$ globalprotect disconnect
Disconnecting...
Disconnected
GlobalProtect status: Disconnected
```